## **GET CONNECTED**

# MGIC **Automatic Document Upload** setup in the Enterprise Lending Center by Mortgage Cadence

#### 1. Access the **Document Handling** module in the ELC Administration

- a. Select the **Groups** tab.
- b. At the bottom of the **Document Groups** list, you will see <**New group**> displayed.
- c. Name the <**New group**>. In this case, use the name **AutoUpload**.

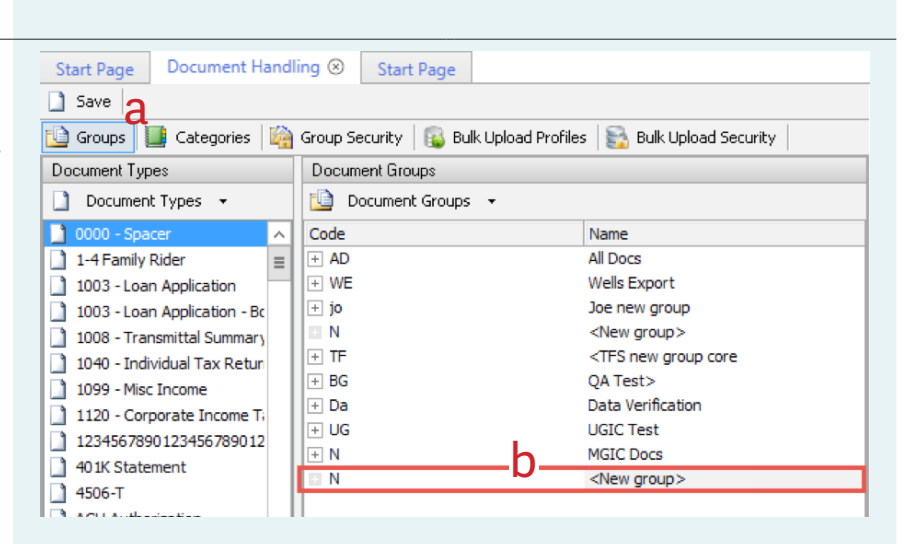

MGIC

## 2. Move the documents into the newly created Document Group

Drag and drop the documents from the **Documents Type** list to the new **AutoUpload** Group that you created.

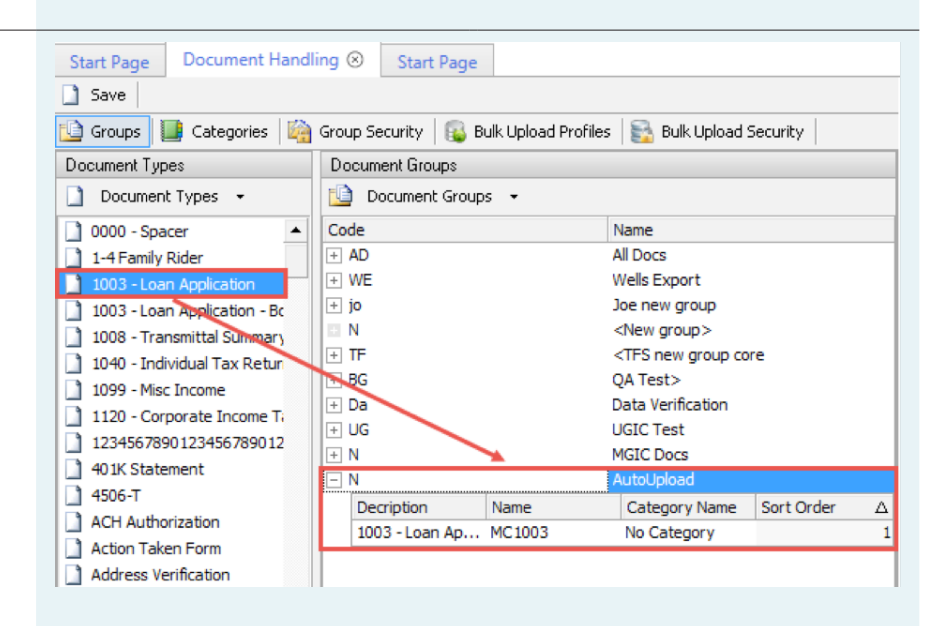

## 3. Navigate to the ACE Action Instances and Events tab.

- a. In the **Event Instances Properties** section, enter **Document\_Handling\_ AutoUpload** in the **Instance Name** field.
- b. Check the **Active** box.
- c. In the Event Admin Properties section, navigate to the Security Groups with Access section and check the MCAdministrators box.

| and the second second se | Document Handlin                                                                                                    |          |                        |            |
|----------------------------------------------------------------------------------------------------|----------------------------------------------------------------------------------------------------|----------|------------------------|------------|
| Active                                                                                                    |                                                                                                    |          | •                      |            |
| ystem                                                                                                    |                                                                                                    |          |                        |            |
| nstance Description                                                                                                    | -                                                                                                    | -        |                        |            |
|                                                                                                    |                                                                                                    |          |                        |            |
| Actions Assigned                                                                                                    |                                                                                                    |          |                        |            |
| Action                                                                                                    | Drinvity                                                                                                    | Instance | Active/Inactive Rule   | Sync/Async |
| xecution Location(s)                                                                                                    | Business Server                                                                                                    |          | Data Type(s) Loan Data |            |
| xecution Location(s)<br>illow Execution Method(                                                                                                    | Business Server<br>) Asynchronous,Synchr                                                                                                    | onous    | Data Type(s) Loan Data | Ope        |
| xecution Location(s)<br>illow Execution Method(<br>Event Admin Properties                                                                                                    | Business Server<br>i) Asynchronous, Synchr                                                                                                    | onous    | Data Type(s) Loan Data | Cpe        |
| xecution Location(t)<br>illow Execution Method(<br>Event Admin Properties                                                                                                    | Business Server                                                                                                    | onous    | Data Type(s) Loan Data | Ope        |
| xecution Location(s)<br>illow Execution Method(<br>Event Admin Properties<br>Use Sub-menu:<br>Security Groups with A                                                                                                    | Business Server<br>) Asynchronous,Synchr                                                                                                    | onous    | Data Type(s) Loan Data | Ope        |
| xecution Location(s)<br>Illow Execution Method(<br>Deent Admin Properties<br>Use Sub-menu:<br>Socurity Groups with A<br>IDC Group<br>KRB Test<br>Least Restrictive                                                                                                    | Business Server<br>) Asynchronous,Synchr                                                                                                    |          | Data Type(s) Loan Data | Cpe        |
| Xecution Location(s)<br>Illow Execution Method(<br>Seent Admin Properties<br>Use Sub-menu:<br>Security Groups with A<br>CG Group<br>KRB Tost<br>Lesst Restolye<br>MFA Ension                                                                                                    | Business Server<br>Asynchronous, Synchronous, Synchronous, | oncus    | Data Type(t) Loan Data | Ope        |
| xecution Location(t)<br>illow Execution Method(<br>Event Admin Properties<br>Use Sub-menu:<br>Security Groups with A<br>DC Group<br>KRB Test<br>Least Restordure<br>WHCA throup<br>MFA Test<br>MFA Test<br>MFA Test<br>MFA Test                                                                                                    | Business Server<br>() Asynchronous,Synchr<br>cocess C                                                                                                    |          | Data Type(s) Loan Data | Ope        |

#### 4. Navigate to the **Document Handling** Export

- a. Click the **Add** button.
- b. In the **Action Instance Properties** section, add the new **AutoUpload** name in the **Instance Name** field.
- c. Check the **Active** box.
- d. In the **Events Assigned** section, type in the new Event you created in Step 3 (Document\_Handling\_AutoUpload).

| Instance Name                         | AutoUpload                   | b     |          |                 |                  |        |         |        |
|---------------------------------------|------------------------------|-------|----------|-----------------|------------------|--------|---------|--------|
| Active C                              |                              |       |          |                 |                  |        |         |        |
| Executes on Scenarios                 |                              |       |          |                 |                  |        |         |        |
| Action Rule                           |                              |       | 39 🗙 - C |                 | Prio             | rity   | 500     |        |
|                                       |                              |       |          |                 |                  |        |         |        |
| Instance Description                  |                              |       |          |                 |                  |        |         |        |
|                                       |                              |       |          |                 |                  |        |         |        |
|                                       | J                            |       |          |                 |                  |        |         |        |
| Events Assigned                       | l I                          |       |          |                 |                  |        |         |        |
| Module                                |                              | Field |          | Active/Inactive | Event            |        |         |        |
| Web Client                            |                              |       |          | True            | Document_Handlin | ng_Aut | oUpload |        |
|                                       |                              |       |          |                 |                  |        |         |        |
|                                       |                              |       |          |                 |                  |        |         |        |
|                                       |                              |       |          |                 | <u> </u>         |        |         |        |
| Execution Location(s)                 | Business Server              |       |          |                 |                  |        |         |        |
| Execution Location(s)<br>Data Type(s) | Business Server<br>Loan Data |       |          |                 | a                | 4      | Add     | Remove |

#### 5. Make your selections in the Action Admin Properties section

- a. **Doc Groups** select the document group you created in Step 1 (AutoUpload).
- b. **Export File Path** enter the file path (SFTP) provided to you by MGIC.
- c. Output select Zip containing individual PDFs.
- d. Use SFTP select Yes.
- e. Credentials select Default.
- f. **Server Name** enter in the server path provided by MGIC.
- g. **Port** enter 22.
- h. **User Name** enter your user name provided by MGIC.
- i. **Password** enter your password provided by MGIC.
- j. Document Status check Received box.

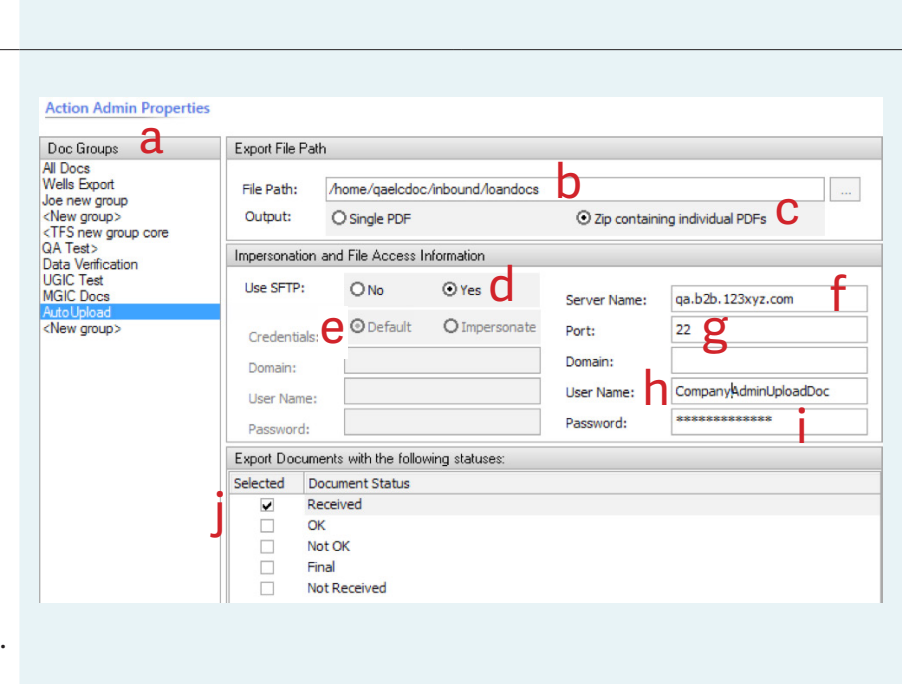

For advanced setup instructions, contact Mortgage Cadence Enterprise Lending Center Technical Support at 866-627-4411.

Contacts: MGIC Integration Services integration\_services@mgic.com 1-888-644-2334

Your MGIC representative mgic.com/contact